第11回 3x3 U18 日本選手権愛知県予選大会 エントリー方法

I. FIBA 3x3 Planet による選手個人登録(昨年度までに登録が完了されている選手は不要)

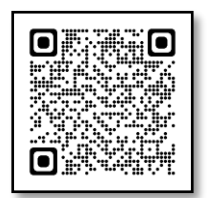

FIBA 3x3

※大会への登録には登録選手全員が FIBA 3x3 Planet に登録している必要があります。エントリー前に 必ず全選手の登録をお願いします。

登録方法についてはコチラ→<u>https://youtu.be/pn1y6Uhg2FM</u>: Youtube 「FIBA 3x3 Planet 登録方法」

II. FIBA 3x3 Planet による大会エントリー

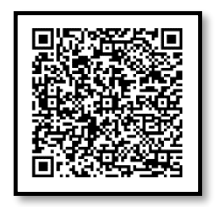

<u> 第 11 回 3x3 U18 日本選手権愛知県予選大会 (fiba3x3.com)</u>

※「登録」→男女別「チーム登録」よりエントリー

FIBA 3x3 Planet を利用する際の注意事項

| FIBA.BASKETBALL                                                               |                                                                                         | Log in to FIB                                                                                                    | A 3x3                                               | English US -      |
|-------------------------------------------------------------------------------|-----------------------------------------------------------------------------------------|----------------------------------------------------------------------------------------------------|-----------------------------------------------------|-------------------|
| EXE Play                                                                      |                                                                                         |                                                                                                    |                                                     | paycan            |
| <b>Events</b><br>Start your way to the top by<br>playing in your local events | Players<br>Create your own profile, be<br>visible to the 3x3 family<br>around the world | Log in to play.fiba3x3.com!<br>Username or email<br>user@example.com                                                                                                    | Bahasa Indonesia<br>Español<br>Français<br>Filipino |                   |
|                                                                               |                                                                                         | Password Password Login                                                                                                    | Portu<br>Pycci<br>Suom                              | guês<br>кий<br>ni |
|                                                                               |                                                                                         | Forgot your password?                                                                                                    | 简体『<br><u>日本</u> 』<br>하군(                           | P文<br>査<br>21     |
|                                                                               |                                                                                         | Create your FIBA 3x3 profile yet<br>Create your FIBA 3x3 profile now to play 3<br>tournaments around the world! Get rankin<br>playing and keep track of all your results<br>games ever played! | 3 <sup>2</sup> ภาษา<br>g<br>C Türkç                 | ใทย<br>:e         |

※初期設定が英語表記になっています。画面右上より言語の選択を行い、言語表記の変更を行うことが できます。 Ⅲ. Team JBA「3x3」競技者申請

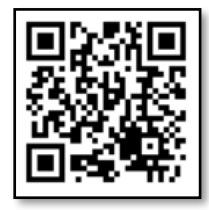

TeamJBA (team-jba.jp)

Team JBA 個人ページ→「競技者」→「申請」より 3x3 登録申請(新規 or 継続) ※登録申請を行う際、登録するチームのチーム ID が必要となります。

IV. Google フォームによる大会エントリー

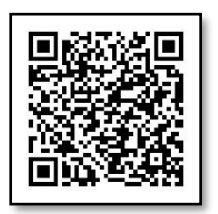

第 11 回 U18 3x3 日本選手権愛知県予選大会エントリーフォーム - Google フォーム

以上